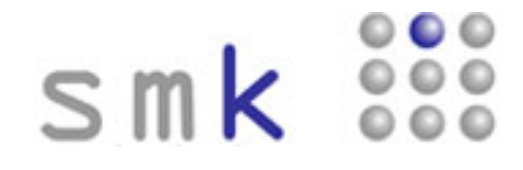

## Testmanual zur Diagnose von Fach-, Sozial-, Methoden- und Personalkompetenzen

PD Dr. Andreas Frey - Dr. Lars Balzer - Stephan Spuhler

Spuhler Internettestungen – Neustadter Str. 10 – D – 76829 Landau – Tel: 0049-(0)6341-942011 Email: spuhler@kompetenzscreening.de http://www.kompetenzscreening.ch http://www.kompetenzscreening.de

evaluation · kompetenzdiagnostik

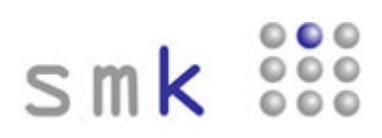

## Inhaltsverzeichnis

| STARTSEITE AUFRUFEN                                                     | 3  |
|-------------------------------------------------------------------------|----|
| LOGINVORGANG                                                            | 4  |
| LOGINVORGANG FÜR DEN TESTTEILNEHMER                                     | 6  |
| BESCHREIBUNG DES FRAGEBOGENS                                            | 8  |
| LOGINVORGANG FÜR DEN TESTTEILNEHMER NACH UNTERBRECHUNG DER BEFRAGUNG 1  | 11 |
| INDIVIDUELLE RÜCKMELDUNG FÜR DEN TESTTEILNEHMER 1                       | 13 |
| LOGINVORGANG GRUPPENAUSWERTUNG FÜR DEN BERUFSBILDUNGSVERANTWORTLICHEN 1 | 17 |
| GRUPPENAUSWERTUNG FÜR DEN BERUFSBILDUNGSVERANTWORTLICHEN 1              | 19 |
| ANMELDEVERFAHREN FÜR EINE NEUE TESTUNG 2                                | 24 |

#### Startseite aufrufen

Die Startseite von smk finden Sie unter **http://www.kompetenzscreening.ch/smk/** Die Startseite bietet Ihnen Zugänge zu den vier Möglichkeiten von smk. Auf dieser Startseite befinden sich die vier Menupunkte:

#### o Testung starten

Damit beginnt ein Teilnehmer eine neue Testung, füllt also den Fragebogen aus.

#### • Testung fortsetzen

Damit setzt ein Teilnehmer eine bereits begonnene, aber abgebrochene Testung fort. Das Ausfüllen des Fragebogens kann jederzeit abgebrochen werden. Die bereits ausgefüllten Fragen werden aber von smk gespeichert. Beim Fortsetzen der Testung zeigt smk die bereits ausgefüllten Fragen des Testteilnehmers wieder an.

## • Gruppenauswertung starten

Damit startet der Berufsbildungsverantwortliche die Gruppenauswertung, um seine Gruppe auszuwerten.

Der Berufsbildungsverantwortliche sieht nur die Ergebnisse seiner Gruppe. Dieses Verfahren ist natürlich kennwortgeschützt, um Missbrauch zu vermeiden. Das Kennwort berechtigt den Berufsbildungsverantwortlichen ausschliesslich die Gruppe zu untersuchen, für die er die Berechtigung erhalten hat.

#### • Anmeldeverfahren für eine neue Testung

Damit wird eine neue Testung bestellt. Gleichzeitig werden alle Details der Befragung, wie Gruppen, Kennwörter usw., festgelegt.

| smk menu - Microsoft Internet Explorer                                                         |       |
|------------------------------------------------------------------------------------------------|-------|
| Datel Bearbeten Ansicht Favoriten Extras ?                                                     |       |
| 😋 Zurück * 🕥 * 🖻 😰 🐔 🔑 Suchen 👷 Favoriten 🛷 😥 * 😹 🖼 * 🖵 👯 🦓                                    |       |
| Adresse 🕘 http://www.kompeterzscreening.de/smk/                                                | 🛃 Wec |
| smk 👯                                                                                          |       |
| Menu                                                                                           |       |
| Bitte wählen Sie aus:                                                                          |       |
| Testung starten                                                                                |       |
| Testuna fortsetzen                                                                             |       |
| Gruppenauswertung starten                                                                      |       |
| Anmeldeverfahren für eine neue Testung                                                         |       |
|                                                                                                | ļ     |
| Sollten Sie Fragen zum Handling haben, wenden Sie sich an: spuhler@kompetenzscreening.de       |       |
| Weitere Informationen zu smk finden Sie auf unserer Homepage: http://www.kompetenzscreening.de |       |
|                                                                                                |       |
| evaluation.kompetenzdiagnostik                                                                 |       |
|                                                                                                |       |
|                                                                                                |       |
|                                                                                                |       |
|                                                                                                |       |
|                                                                                                |       |

#### Loginvorgang

Unter Login versteht man das Anmeldeverfahren in smk. Durch den Loginvorgang teilen Sie als Benutzer von smk mit, welche Art von Benutzer Sie sind. Das ist sehr wichtig, da es in der Testung verschiedene Arten von Benutzern mit unterschiedlichen Funktionen gibt. Folgende Informationen sind für smk wichtig, um Sie als Benutzer beim Login richtig einordnen zu können, und werden deshalb vor der Testung beim Loginvorgang abgefragt.

#### o Befragungskennwort

Unter smk laufen zur gleichen Zeit verschiedene Befragungen mit unterschiedlichen Inhalten. Damit smk Sie als Benutzer der richtigen Befragung zuordnen kann, benötigt smk das Befragungskennwort.

#### o Gruppen

Innerhalb einer Befragung gibt es verschiedene Gruppen, die ausgewertet werden. Die Gruppe identifiziert die Abteilung oder Schulklasse, der Sie als Berufsbildungsverantwortlicher sowie Ihre Testteilnehmer zugehören.

### o Ihr persönlicher Code

Die Befragung kann vom Testteilnehmer unterbrochen und zu einem späteren Zeitpunkt weiter fortgesetzt werden. Dazu braucht der Testteilnehmer einen Code, mit dessen Hilfe er später zu seinen Daten gelangt. Dieser Code setzt sich zusammen aus:

- > Den ersten beiden Buchstaben des Vornamens Ihres Vaters
- > Den ersten beiden Buchstaben des Geburtsmonats Ihres Vaters
- > Den ersten beiden Buchstaben des Vornamens Ihrer Mutter
- > Den ersten beiden Buchstaben des Geburtsmonats Ihrer Mutter

#### Beispiel:

Der Vater heisst Fritz Müller und ist am 18.05.1954 geboren. Die Mutter heisst Irene Müller und ist am 20.04.1956 geboren.

Der persönliche Code für das Kennwort lautet dann: FRMAIRAP

#### Achtung!

Sollten Umlaute vorkommen, werden diese wie einfaches a, o und u behandelt, also ä wird zu a, oder ö wird zu o, oder ü wird zu u.

#### Kennwort für den Berufsbildungsverantwortlichen

Der Berufsbildungsverantwortliche erhält ein Kennwort, das ihn zur Auswertung seiner Gruppe berechtigt. Der Berufsbildungsverantwortliche ist durch das Kennwort ausschliesslich autorisiert seine eigene Gruppe auszuwerten. In den Gruppenauswertungen werden Mittelwerte der Gruppe gebildet und mit dem Abschneiden einzelner Testpersonen verglichen. Die einzelnen Testpersonen selbst haben keinen Zugriff auf die Gruppenauswertung. Der Zugriff auf die Gruppenauswertung erfolgt nur durch die Angabe des Kennwortes für den Berufsbildungsverantwortlichen.

## Loginvorgang

Die Berufsbildungsverantwortliche erhält von uns eine Auflistung der Zugangsdaten per Email. In dieser Auflistung sind alle notwendigen Informationen für die Testteilnehmer und Berufsbildungsverantwortlichen enthalten. Gleichzeitig enthält die Auflistung eine Kurzanleitung zum Umgang mit dem Tool.

|                                                       | en Daten:                                                                                                    |                                           |                                                                                                    |  |
|-------------------------------------------------------|----------------------------------------------------------------------------------------------------|-------------------------------------------|----------------------------------------------------------------------------------------------------|--|
| Vorname:<br>Institut/Firma:<br>Postleitzahl:<br>Land: | Stephan<br>EHB<br>88888<br>DE                                                                                                    | Nachname:<br>Strasse:<br>Ort:<br>Telefon: | Spuhler<br>Ahornweg 15<br>Kleinlauterbach<br>349098/35499                                                                                                    |  |
| Email:                                                | spuhlen@kompetenzscreening.de                                                                                                    | a eletoa.                                 | 946urarsumar                                                                                                    |  |
| Testung starte                                        |                                                                                                    |                                           |                                                                                                    |  |
| Festung starte                                        |                                                                                                    | 8(4)8(                                    |                                                                                                    |  |
| Testung starte                                        |                                                                                                    | 8 * 4<br>9 * 5                            | ista<br>Int<br>anti-Sant-Santa-                                                                                                    |  |
| Testung starte                                        |                                                                                                    | 8141 × 1<br>5 + 13                        | ci ci<br>jar<br># - Jan - Court                                                                                                    |  |
| Testung starte                                        |                                                                                                    | 2 (* 1.4)<br>Se + 13                      | an - Sana - Sana -                                                                                                    |  |
| Testung starte                                        |                                                                                                    | 8(*).4(===<br>9 + 5)                      | an an an an an an an an an an an an an a                                                                                                    |  |
| Testung starte                                        |                                                                                                    | 8(*).4(===<br>9 + 5)                      |                                                                                                    |  |
| Testung starte                                        | n<br>Interdisconsequences<br>Interdisconsequences<br>Interdisconsequence | 18 (44) 44 (<br>5g + 13                   | int and<br>int<br>and a state - State -<br>and a state - State -<br>and a state - State -<br>and a state - State -<br>and a state - State -<br>and a state -<br>and a state - |  |
| Testung starte                                        |                                                                                                    | 8(*).4(===<br>9 + 5)                      |                                                                                                    |  |
| Testung starte                                        | an<br>The and it sees the<br>The analysis of the analysis of the a                                                                                                    | 8191 H                                    |                                                                                                    |  |
| Testung starte                                        | And and a second second se                                                                                                    | 2 (* 1.4)<br>Se + 13                      |                                                                                                    |  |
| Testung starte                                        | An and a second and a second and and a second and and and a second and and a second and a second and and a second and and a second and a second and a se                                                                                                    | 8(*).4  <br>9 + 5                         |                                                                                                    |  |
| Testung starte                                        | An and a second and a second an                                                                                                    | 18(14) ( )<br>19 + 13                     |                                                                                                    |  |
| Testung starte                                        | An and a second a second a sec                                                                                                    | 18 (44) 44 (                              |                                                                                                    |  |

### Loginvorgang für den Testteilnehmer

Zunächst wird durch den Testteilnehmer die Startseite unter der Adresse http://www.kompetenzscreening.ch/smk/ aufgerufen. Im Menu wählt der Testteilnehmer den Menupunkt Testung starten aus.

ſ

| Datei Bearbeite   | n Ansicht Favoriten Extras ?                                                                    |   |
|-------------------|-------------------------------------------------------------------------------------------------|---|
| 🔇 Zurück 🔹 🌾      | 🕽 🛪 😰 🐔 🔎 Suchen 👷 Favoriten 🤣 😥 - 😓 🖼 - 🖵 🚉 🦓                                                  |   |
| Adresse 🏽 🙆 http: | //www.kompetenzscreening.de/smk/                                                                | × |
|                   | smk 👯                                                                                           |   |
|                   | Menu                                                                                            |   |
|                   | Bitte wählen Sie aus:                                                                           |   |
|                   | Testung starten                                                                                 |   |
|                   | Testung fortsetzen                                                                              |   |
|                   | Gruppenauswertung starten                                                                       |   |
|                   | Anmeldeverfahren für eine neue Testung                                                          |   |
|                   | Sollten Sie Fragen zum Handling haben, wenden Sie sich an: <u>spuhler@kompetenzscreening.de</u> |   |
|                   | Weitere Informationen zu smk finden Sie auf unserer Homepage: http://www.kompetenzscreening.de  |   |
|                   | evaluation-kompetenzdiagnostik-                                                                 |   |
|                   |                                                                                                 |   |
|                   |                                                                                                 |   |
|                   |                                                                                                 |   |

Im darauf folgenden Loginformular gibt der Testteilnehmer das **Befragungskennwort** an, so dass smk in der Lage ist, den Testteilnehmer der richtigen Befragung zuzuordnen.

| 😋 😔 🔻 🙋 http://www.kompetenzscreening.de/smkneublaugrp/scripts/loginprojekt.php             | Soogle        |             |
|---------------------------------------------------------------------------------------------|---------------|-------------|
| Datei Bearbeiten Ansicht Favoriten Extras ?                                                 |               |             |
| 🔆 🏟 🌈 smk login                                                                             | 💁 • 📾 · 🖶 • 🖻 | Seite 👻 🌀 E |
|                                                                                             |               |             |
| 000                                                                                         |               |             |
| SMK SSS                                                                                     |               |             |
|                                                                                             |               |             |
| Login                                                                                       | 6)<br>37      |             |
| Bitte geben Sie unter <b>Befragungskennwort</b> Ihr Befragungskennwort an.                  |               |             |
| Unter smk laufen zur gleichen Zeit verschiedene Befragungen mit unterschiedlichen Inhalten. | antonnuot     |             |
| bannı sınk sie als benüzzer der nonugen benagung zuoronen kann, benöugi, sınk das benagun   | igskennwort.  |             |
| Befragungskennwort:                                                                         |               |             |
|                                                                                             |               |             |
|                                                                                             |               |             |
| Anmoldon                                                                                    |               |             |
|                                                                                             |               |             |
| Sollten Sie Fragen zum Handling haben, wenden Sie sich an: spuhler@kompetenzscreening.de    |               |             |
|                                                                                             |               |             |
|                                                                                             |               |             |
|                                                                                             |               |             |
|                                                                                             |               |             |
| evaluation · Kompetenzdiagnostik                                                            |               |             |
|                                                                                             |               |             |
|                                                                                             |               |             |

### Loginvorgang für den Testteilnehmer

Nach Klicken auf die Schaltfläche "Anmelden" gelangt der Testteilnehmer auf folgendes Formular:

|                  |                                                                                                    |                                                                                                    | and Gal (and London                                                                                                    |
|------------------|----------------------------------------------------------------------------------------------------|----------------------------------------------------------------------------------------------------|----------------------------------------------------------------------------------------------------|
| Datei Bearbeiten | Ansicht Favoriten Extras ?                                                                                                    |                                                                                                    |                                                                                                    |
| Smk Lo           | n la la la la la la la la la la la la la                                                                                                    |                                                                                                    | 🖂 - 🖾 - 📑 - 🖓 seke - 🖗                                                                                                    |
|                  | smk 👯                                                                                                    |                                                                                                    |                                                                                                    |
|                  | Login                                                                                                    |                                                                                                    |                                                                                                    |
|                  | Sehr geehrte Untersuchungsteilnehmerin, se                                                                                                    | ehr geehrter Untersuchungsteilnehmer,                                                                                                    |                                                                                                    |
|                  | wenn Sie die folgenden Fragen beantworte<br>Befragung können Sie jederzeit unterbrechen<br>später zu Ihren Daten gelangen. Bitte beacht<br>werden wie einfaches a, o und u behandelt. B | et haben, erhalten Sie von uns eine ausführliche Rückmeldung<br>n, und zu einem späteren Zeitpunkt weiter fortsetzen. Dazu brau<br>ten Sie dabei, dass Sie Ihren Code mit Größbuchstaben eingeber<br>litte deaktivieren Sie eventuelle Popup-Blocker. Vielen Dank. | r über Ihre persönlichen Ergebnisse, Die<br>chen Sie einen Code, mit dessen Hilfe Sie<br>n und keine Umlaute verwenden. Umlaute |
|                  | Gruppe:                                                                                                    | Auswertungsgruppe 💌                                                                                                    |                                                                                                    |
|                  | Vorname:                                                                                                    |                                                                                                    |                                                                                                    |
|                  | Nachname:                                                                                                    |                                                                                                    |                                                                                                    |
|                  | Die ersten beiden Buchstaben des Vornamen                                                                                                    | s Ihres Vaters:                                                                                                    |                                                                                                    |
|                  | Die ersten beiden Buchstaben des Geburtsmo                                                                                                    | onats Ihres Vaters:                                                                                                    |                                                                                                    |
|                  | Die ersten beiden Buchstaben des Vornamen                                                                                                    | is Ihrer Mutter:                                                                                                    |                                                                                                    |
|                  | Die ersten beiden Buchstaben des Geburtsmo                                                                                                    | onats Ihrer Mutter:                                                                                                    |                                                                                                    |
|                  |                                                                                                    | Anmelden                                                                                                    |                                                                                                    |
|                  |                                                                                                    |                                                                                                    |                                                                                                    |
|                  | evaluation • kompetenzdiagnostik                                                                                                    |                                                                                                    |                                                                                                    |
|                  |                                                                                                    |                                                                                                    |                                                                                                    |
|                  |                                                                                                    |                                                                                                    |                                                                                                    |

Hier wählt der Testteilnehmer zunächst eine **Gruppe** (siehe Seite 4) aus, so dass smk in der Lage ist, den Testteilnehmer der Schulklasse oder der Abteilung im Unternehmen zuzuordnen. Die Angabe des Namens und Vornamens ermöglicht dem Berufsbildungsverantwortlichen die Identifikation des Testteilnehmers bei der Gruppenauswertung.

Die Befragung kann vom Testteilnehmer unterbrochen werden und zu einem späteren Zeitpunkt weiter fortgesetzt werden. Dazu braucht er einen Code, mit dessen Hilfe er später zu seinen Daten gelangt. Dieser Code setzt sich zusammen aus:

- > Den ersten beiden Buchstaben des Vornamens des Vaters
- > Den ersten beiden Buchstaben des Geburtsmonats des Vaters
- > Den ersten beiden Buchstaben des Vornamens der Mutter
- > Den ersten beiden Buchstaben des Geburtsmonats der Mutter

#### Beispiel:

Der Vater heisst Fritz Müller und ist am 18.05.1954 geboren. Die Mutter heisst Irene Müller und ist am 20.04.1956 geboren.

Der persönliche Code für das Kennwort lautet dann: FRMAIRAP

#### Achtung!

Sollten Umlaute vorkommen, werden diese wie einfaches a, o und u behandelt, also ä wird zu a, oder ö wird zu o, oder ü wird zu u.

## **Beschreibung des Fragebogens**

Nach Mausklick auf die Schaltfläche "Anmelden" gelangt der Testteilnehmer auf ein Informationsformular.

| smk - Microsoft Internet Explorer                                                                                                    |               |
|----------------------------------------------------------------------------------------------------|---------------|
| Datei Bearbeiten Ansicht Favoriten Extras ?                                                                                                    |               |
| 🕲 Zurück 🔹 🐑 🛛 🖹 🐔 🔑 Suchen 🚸 Favoriten 🛷 😥 + 🦕 🖼 + 📮 🏭 🕉                                                                                                    |               |
| drosse 👔 http://www.kompetenzscreening.de/smlneublau/scripts/erklaerung1.php?s=00040c417525bf637725f06648b1b66 🗸 🗧                                                                                                    | 🔊 Wechseln zu |
| Smk .<br>Sehr gechrte Befragungsteilnehmerin, sehr gechrter Befragungsteilnehmer,<br>nachfalgend untersuchen wir das weite Feld der Kompetenzen. zu diesem Zweck haben wir Aussagen zu verschiedenen Kompetenzen aufgelistet.                                                                                                    |               |
| Bewerten Sie, wie zutreffend diese Aussagen hur sie sind. Dazu werden Ihnen verschiedene Bewertungsalternativen vorgegeten, die Sie eintsprechend<br>markieren konnen. Es ist wichtig, dass ise alle folgenden Angaben und Aussagen bearbeiten. Sollten Sie einmal Probleme haben, genau die nichtige<br>Bewertung für Sie zu finden, so markieren Sie einfach die Bewertung, die am ehesten für Sie zutrifft. Geben Sie dazu an, wie oft Sie das vorgegebene<br>Verhalten in beruflichen Arbeitssituationen zeigen.<br>Mit der Schalffläche <b>weiter</b> gelangen Sie zum nächsten Fragenkatalog. Mit der Schalffläche <b>zurtick</b> gelangen Sie zum vorherigen Fragenkatalog. Mit der<br>Schaltfläche <b>unterhrechen</b> können Sie die Befragung jederzeit unterbrechen. Sie können sich zu einem späteren Zeitpunkt unter Ihrem persönlichen<br>Kennwort wieder einloggen und somit die Befragung jederzeit unterbrechenen Position fortsetzen. |               |
| Klicken Sie jetzt auf die Schaltfläche <b>werker</b> um mit der befragung zu beginnen.<br>Weiter                                                                                                    |               |
| evaluation-kompetenzdiagnostik————————————————————————————————————                                                                                                    |               |

Durch Mausklick auf die Schaltfläche "Weiter" gelangt der Testteilnehmer zu dem Fragebogen der Testung.

| ragebogen - Microsoft Internet Explorer            |                                 |                           |                 |       |            |     |             |         |
|----------------------------------------------------|---------------------------------|---------------------------|-----------------|-------|------------|-----|-------------|---------|
| earbeiten Ansicht Favoriten Extras ?               |                                 |                           |                 |       |            |     |             |         |
| 🔹 🕤 👘 💽 👔 🏠 🔑 Suchen 👷 Favoriten                   | 🐵 🙆 • 🗟 • 🗖 🕯                   | 3                         |                 |       |            |     |             |         |
| http://www.kompetenzscreening.de/smkneublau/script | s/Fragebogen.php?s=%2000040c4   | 17925bf637725f05e848b1b66 |                 |       |            |     |             | *       |
| Smk                                                |                                 |                           |                 |       |            |     |             |         |
| Ich wende diese Verhaltensw                        | eise an:<br>2 = trifft nicht zu | 3 = trifft eber nicht zu  | 4 = trifft eher | 711 5 | = trifft z | U 6 | = trifft vö | llio zu |
| Initiative ergreifen                               |                                 |                           | 1 0             | 2 0   | 3 0        | 40  | 5 0         | 6 0     |
| Selbstständig lernen                               |                                 |                           | 10              | 20    | 30         | 40  | 50          | 6 0     |
| Selbstständig Ziele setzen                         |                                 |                           | 10              | 2 0   | 3 0        | 4 0 | 5 ()        | 6 0     |
| Selbstbewusst auftreten                            |                                 |                           | 1 0             | 2 〇   | з О        | 40  | 5 🛇         | 6 🔘     |
| Projekte selbstständig bewä                        | iltigen                         |                           | 1 0             | 2 〇   | 3 🔿        | 40  | 5 🔘         | 6 🔾     |
| Selbstständig arbeiten                             |                                 |                           | 1 0             | 20    | 3 ()       | 40  | 5 0         | 6 0     |
| Bei der Zusammenarbeit mit                         | anderen ein gemeinsame          | s Ziel festlegen          | 10              | 2 0   | 3 0        | 4 0 | 5 0         | 6 0     |
|                                                    |                                 | Seite 2 von 18            |                 |       |            |     |             |         |

### **Beschreibung des Fragebogens:**

| sse 🐮 http://www.l | kompetenzscreening.de/smirneublau/scripts/Fragebogen.php?s=%2000040c417925bf637725t05e848b1b66              |                 |      |             |      |             |         |
|--------------------|----------------------------------------------------------------------------------------------------|-----------------|------|-------------|------|-------------|---------|
|                    | Smk 800                                                                                                    |                 |      |             |      |             |         |
|                    | Ich wende diese Verhaltensweise an:<br>1 = trifft gar nicht zu 2 = trifft nicht zu 3 = trifft eher nicht zu | 4 = trifft eher | zu 5 | = trifft zu | 6    | = trifft vö | llig zu |
|                    | Initiative ergreifen                                                                                        | 1 0             | 2 () | з 🔘         | 4 () | 5 0         | 6 0     |
|                    | Selbstständig lernen                                                                                        | 10              | 2 () | 3 ()        | 4 0  | 50          | 6 0     |
|                    | Selbstständig Ziele setzen                                                                                  | 10              | 2 🔘  | з ()        | 4 0  | 5 0         | 6 ()    |
|                    | Selbstbewusst auftreten                                                                                     | 10              | 2 () | 3 ()        | 4 0  | 5 0         | 6 0     |
|                    | Projekte selbstständig bewältigen                                                                           | 1 0             | 2 🔘  | 3 ()        | 4 0  | 50          | 6 0     |
|                    | Selbstständig arbeiten                                                                                      | 10              | 2 🔘  | 3 ()        | 4 0  | 5 0         | 6 0     |
|                    | Bei der Zusammenarbeit mit anderen ein gemeinsames Ziel festlegen                                           | 1 0             | 2 〇  | 3 🔾         | 40   | 50          | 6 0     |

Im Fragebogen können Textfelder, Kontrollkästchen und Optionsfelder zur Befragung eingesetzt werden.

Textfelder erlauben die freie Eingabe von Text.

Beispiel für Textfelder:

Kontrollkästchen werden angekreuzt. Es ist eine Mehrfachauswahl möglich. Beispiel für Kontrollkästchen:

#### Benutzen Sie folgende Hilfsmittel?

Taschenrechner

🛛 Lineal

Winkelmesser

**Optionsfelder** werden ebenfalls angekreuzt. Es ist aber keine Mehrfachauswahl möglich. Beispiel für Optionsfelder:

#### Bitte geben Sie Ihr Geschlecht an:

männlich

🛛 weiblich

## **Beschreibung des Fragebogens:**

Anzeige der **Seitennummer**, die in diesem Moment vom Testteilnehmer bearbeitet wird, sowie Angabe der Gesamtseitenzahl

| Datei Bearbeiten Ansicht Favoriten Extras ?                                                                                                    |                                                |                 |      |            |      |              |        |        |
|----------------------------------------------------------------------------------------------------|------------------------------------------------|-----------------|------|------------|------|--------------|--------|--------|
| the second second s |                                                |                 |      |            |      |              |        |        |
| Curuck - C - A E - Suchen - Suchen                                                                                                    | 2en 💓 🔯 * 🥃 🖼 * 🖵 🚉 🦔                          |                 |      |            |      |              |        | Werber |
| Smk 🍀                                                                                                    |                                                |                 |      |            |      |              |        | _      |
| Ich wende diese Verhalten                                                                                                    | isweise an:                                    |                 |      |            |      |              |        |        |
| 1 = trifft gar nicht zu                                                                                                    | 2 = trifft nicht zu 3 = trifft eher nicht zu 4 | t = trifft eher | zu 5 | = trifft z | u 6: | = trifft völ | lig zu |        |
| Initiative ergreiten                                                                                                    |                                                | 10              | 20   | 30         | 40   | 50           | 60     |        |
| Selbststandig lernen                                                                                                    | ~                                              | 10              | 20   | 30         | 40   | 50           | 60     |        |
| Selbststandig Ziele setzen                                                                                                    | 2 I<br>I<br>I                                  | 10              | 20   | 30         | 40   | 50           | 6 ()   |        |
| Selbstbewusst autreten                                                                                                    |                                                | 10              | 20   | 30         | 40   | 50           | 60     | -      |
| Projekte seloststandig bev                                                                                                    | watugen                                        | 10              | 20   | 30         | 40   | 50           | 60     |        |
|                                                                                                    |                                                | 10              | 20   | 30         | 40   | 50           | 60     |        |
|                                                                                                    | weiter >> << zurück unterbrechen               | Hilfe           |      |            |      |              |        |        |
|                                                                                                    |                                                |                 |      |            |      |              |        |        |
|                                                                                                    |                                                |                 |      |            |      |              |        |        |

### Loginvorgang für den Testteilnehmer nach Unterbrechung der Befragung

Zunächst wird durch den Testteilnehmer die Startseite unter der Adresse **http://www.kompetenzscreening.ch/smk/** aufgerufen. Im Menu wählt der Testteilnehmer den Menupunkt **Testung fortsetzen** aus.

| 🗿 smk menu - Microsoft Internet Explorer                              |                                    |
|-----------------------------------------------------------------------|------------------------------------|
| Datei Bearbeiten Ansicht Favoriten Extras ?                           |                                    |
| 🔇 Zurück 🔹 🌖 👻 📓 🐔 🔑 Suchen 🔅 Favoriten  🚳 👻 🍇 📓 👻 🗔 📖 🦄              |                                    |
| Adresse 🕘 http://www.kompetenzscreening.de/smk/                       | ど 🛃 Weck                           |
| smk 👯                                                                 |                                    |
| Menu                                                                  |                                    |
| Bitte wählen Sie aus:                                                 |                                    |
| Testung starten                                                       |                                    |
| Testung fortsetzen                                                    |                                    |
| Gruppenauswertung starten                                             |                                    |
| Anmeldeverfahren für eine neue Testung                                |                                    |
|                                                                       |                                    |
| Sollten Sie Fragen zum Handling haben, wenden Sie sich an: <u>spu</u> | uhler@kompetenzscreening.de        |
| Weitere Informationen zu smk finden Sie auf unserer Homepage          | : http://www.kompetenzscreening.de |
|                                                                       |                                    |
| evaluation-kompetenzdiagnostik-                                       |                                    |
|                                                                       |                                    |
|                                                                       |                                    |
|                                                                       |                                    |
|                                                                       |                                    |
|                                                                       |                                    |
|                                                                       |                                    |

Im darauf folgenden Loginformular gibt der Testteilnehmer das **Befragungskennwort** an, so dass smk in der Lage ist, den Testteilnehmer der richtigen Befragung zuzuordnen.

Т

| 🖉 smk lagin - Windows Internet Explorer                                                                                                    |           |                        |
|----------------------------------------------------------------------------------------------------|-----------|------------------------|
| 🗿 🕟 🔹 👔 http://www.kompetenzscreening.de/smkneublaugrp/scripts/loginprojekt.php                                                                                                    | Google    | 8                      |
| Datei Bearbeiten Ansicht Favoriten Extras ?                                                                                                    |           |                        |
| 🛊 🏘 🏉 smk login                                                                                                    | 💧 • 📾 - 🖶 | 🔹 🔂 Seite 🔹 🍈 Extras 🔹 |
|                                                                                                    |           |                        |
| smk 👯                                                                                                    |           |                        |
| Login                                                                                                    |           | -                      |
| Bitte geben Sie unter <b>Befragungskennwort</b> Ihr Befragungskennwort an.<br>Unter smk laufen zur gleichen Zeit verschiedene Befragungen mit unterschiedlichen Inhalten.<br>Damit smk Sie als Benutzer der richtigen Befragung zuordnen kann, benötigt smk das Befragungskennwort. |           |                        |
| Befragungskennwort:                                                                                                    | ]         |                        |
| Anmelden                                                                                                    |           |                        |
| Sollten Sie Fragen zum Handling haben, wenden Sie sich an: spuhler@kompetenzscreening.de                                                                                                    |           |                        |
|                                                                                                    |           |                        |
|                                                                                                    |           |                        |
| evaluation•kompetenzdiagnostik                                                                                                    |           |                        |
|                                                                                                    |           |                        |
|                                                                                                    |           |                        |

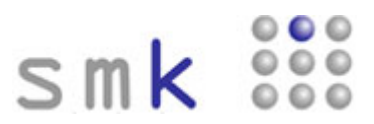

## Loginvorgang für den Testteilnehmer nach Unterbrechung der Befragung

Nach Klick auf die Schaltfläche "Anmelden" gelangt der Testteilnehmer auf folgendes Loginformular:

| 😭 🕸 🏉 smk | Login                                                                                                    | 🛐 👻 🔂 🕘 👘 👻 Seite 👻 Get Extras 👻                                                                                                    |
|-----------|----------------------------------------------------------------------------------------------------|----------------------------------------------------------------------------------------------------|
|           | Login<br>Bite geben Sie unter Gruppe Ihre Gruppe an. Bite geben Sie unter Kennew<br>ersten beiden Buchstaben des Vornamens Ihrer Mutter, gefolgt von den erste<br>rasten beiden Buchstaben des Vornamens Ihrer Mutter, gefolgt von den erste<br>dabei, dass Sie keine Umlaute verwenden. Umlaute werden wie einfaches a<br>Fragebogen. | ort Ihren bei der Befragung verwendeten Code ein. Er bestand aus den<br>en beiden Buchstaben des Geburtsmonats Ihres Vaters, gefolgt von den<br>n beiden Buchstaben des Geburtsmonats Ihrer Mutten. Bitte beachten Sie<br>e, e, o und u behandelt. Nach der Anmeldung gelangen Sie zu Ihrem |
|           | Sollten Sie Fragen zum Handling haben, wenden Sie sich an: <u>spuhler@kompeter</u>                                                                                                    | izscreenina.de                                                                                                    |
|           | evaluation•kompetenzdiagnostik-                                                                                                    |                                                                                                    |

Hier wählt der Testteilnehmer zunächst eine **Gruppe** (siehe Seite 4) aus, so dass smk in der Lage ist, den Testteilnehmer der Schulklasse oder der Abteilung im Unternehmen zuzuordnen. Unter **Kennwort** gibt der Testteilnehmer seinen persönlichen Code ein (siehe Seite 5). Er bestand aus:

- Den ersten beiden Buchstaben des Vornamens des Vaters
- Den ersten beiden Buchstaben des Geburtsmonats des Vaters
- > Den ersten beiden Buchstaben des Vornamens der Mutter
- > Den ersten beiden Buchstaben des Geburtsmonats der Mutter

#### Beispiel:

Der Vater heisst Fritz Müller und ist am 18.05.1954 geboren. Die Mutter heisst Irene Müller und ist am 20.04.1956 geboren.

Der persönliche Code für das Kennwort lautet dann: FRMAIRAP

#### Achtung!

Sollten Umlaute vorkommen, werden diese wie einfaches a, o und u behandelt, also ä wird zu a, oder ö wird zu o, oder ü wird zu u.

Der Testteilnehmer gelangt nach Mausklick auf die Schaltfläche "Anmelden" zum Fragebogen. smk untersucht, welche Fragen vom Testteilnehmer bereits beantwortet wurden, und wechselt automatisch zu der letzten Seite, die vom Testteilnehmer vor der Unterbrechung bearbeitet wurde.

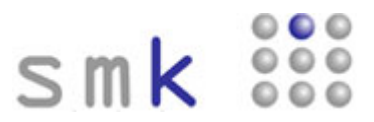

Nach Beantwortung aller Fragen gelangt der Teilnehmer auf eine Seite zur sofortigen Berechnung und Rückmeldung seiner Testergebnisse.

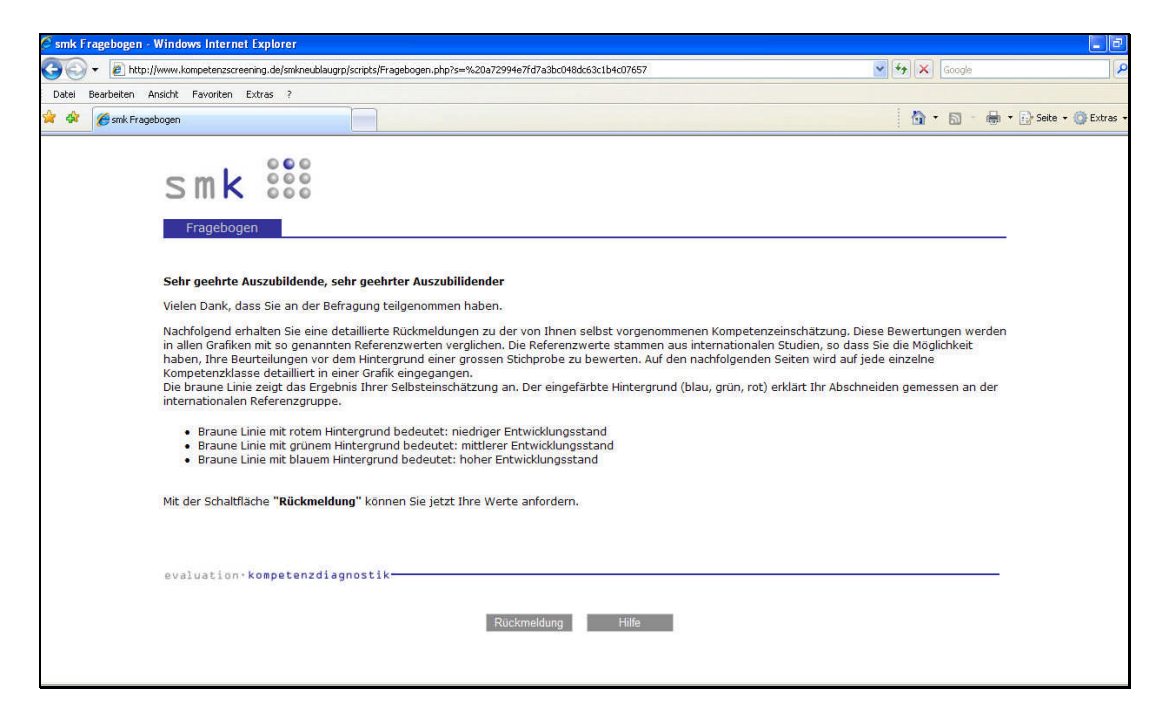

Durch Mausklick auf "Rückmeldung" werden die Ergebnisse berechnet und angezeigt.

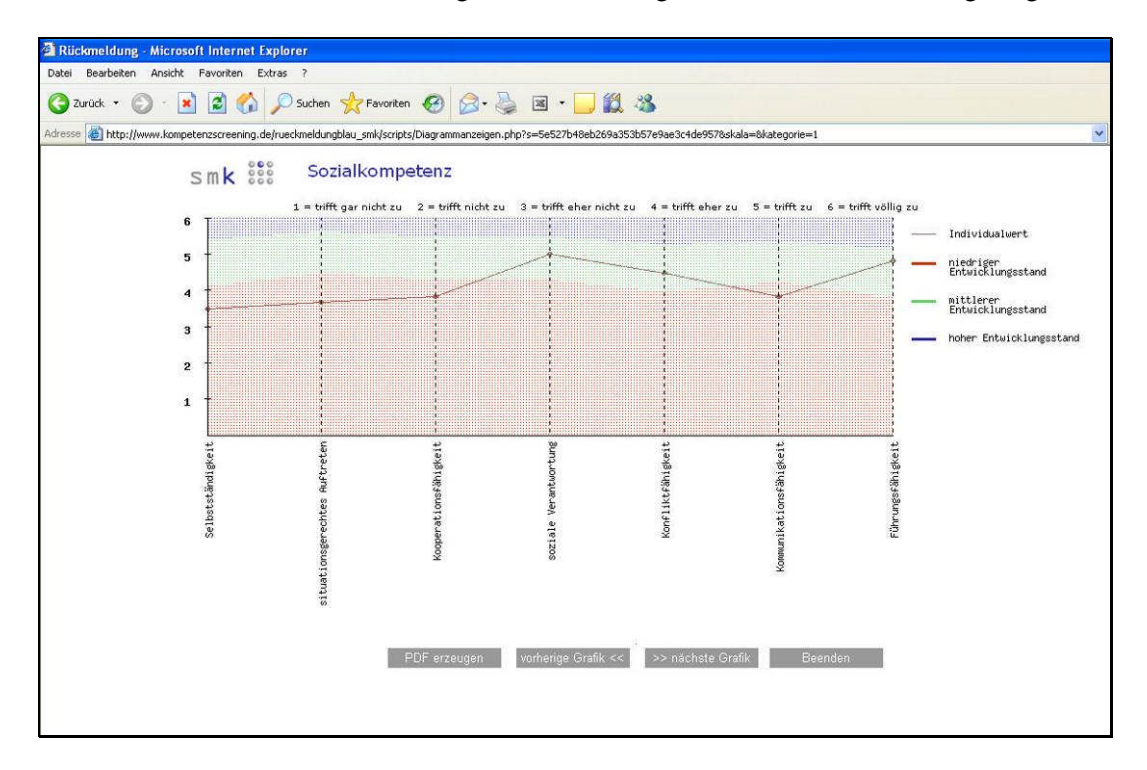

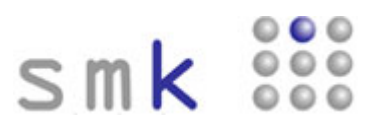

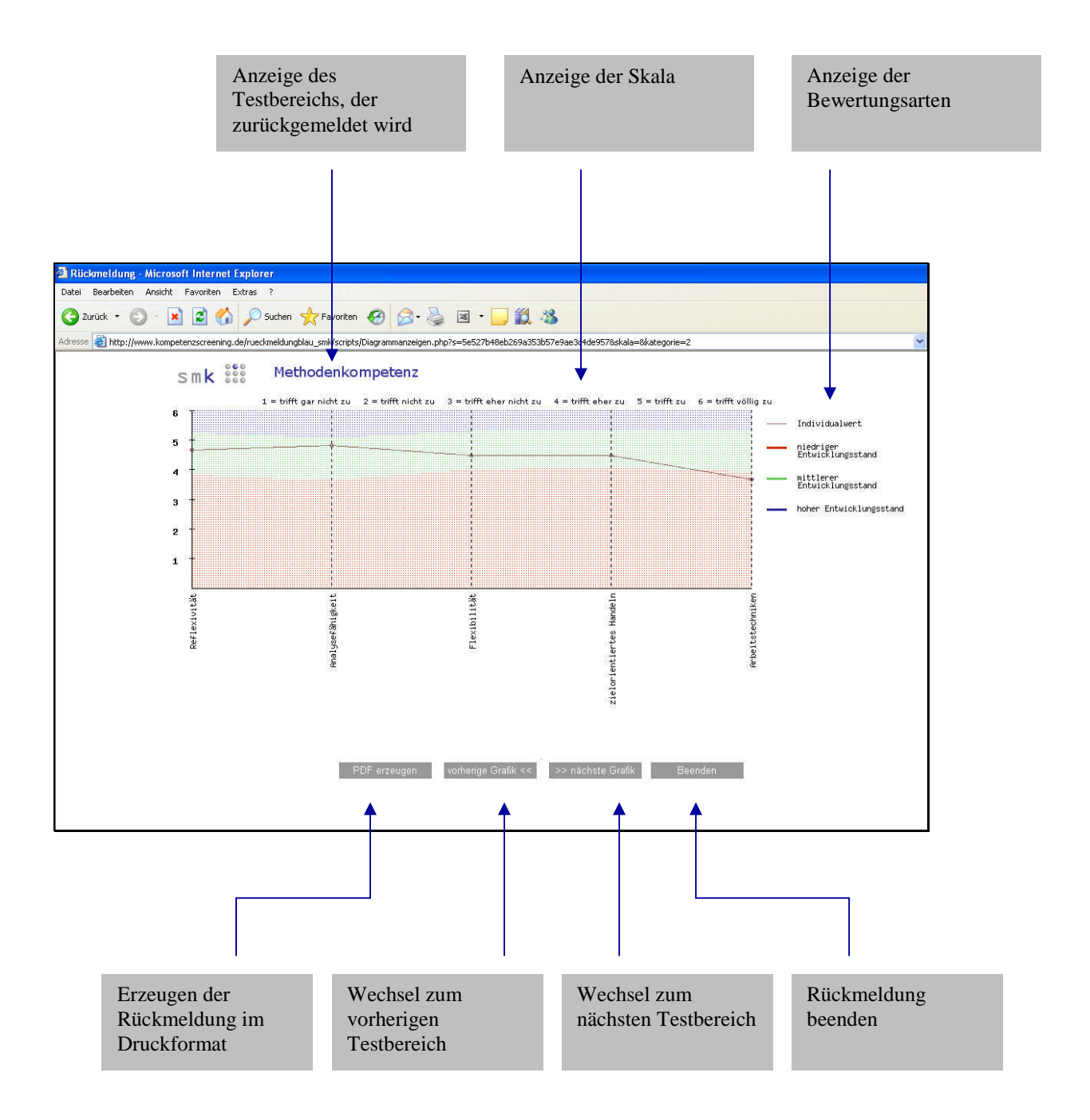

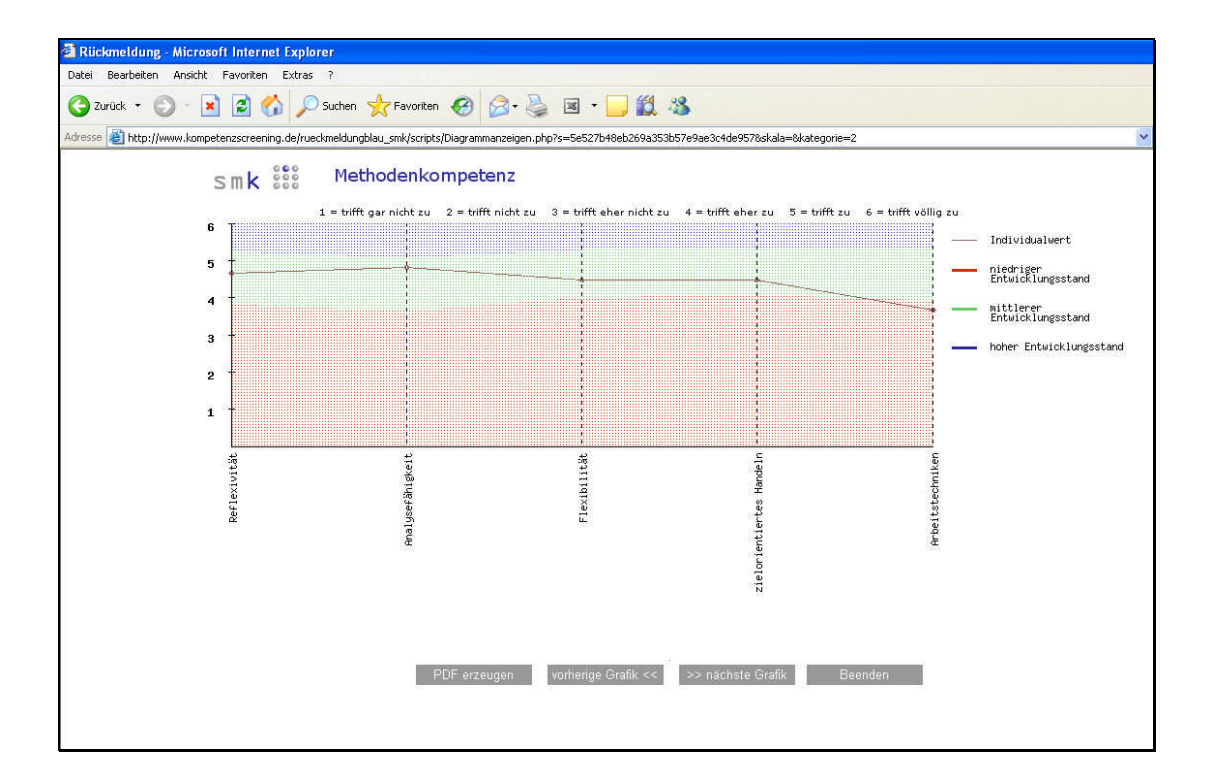

#### Erklärung der Grafik:

Die Grafik meldet jeweils nur einen bestimmten Testbereich zurück. Hier in diesem Fall den Testbereich "Methodenkompetenz". Durch Mausklick auf "vorherige Grafik" oder "nächste Grafik" zeigt smk die weiteren Bereiche der Testung an.

Die braune Linie zeigt das Ergebnis der Selbsteinschätzung des Testteilnehmers an. Der eingefärbte Hintergrund (blau, grün, rot) erklärt das Abschneiden des Testteilnehmers gemessen an einer Referenzgruppe.

Braune Linie mit rotem Hintergrund bedeutet: niedriger Entwicklungsstand Braune Linie mit grünem Hintergrund bedeutet: mittlerer Entwicklungsstand Braune Linie mit blauem Hintergrund bedeutet: hoher Entwicklungsstand

Durch Mausklick auf "PDF anzeigen" erfolgt eine Rückmeldung im Druckformat (PDF – Datei).

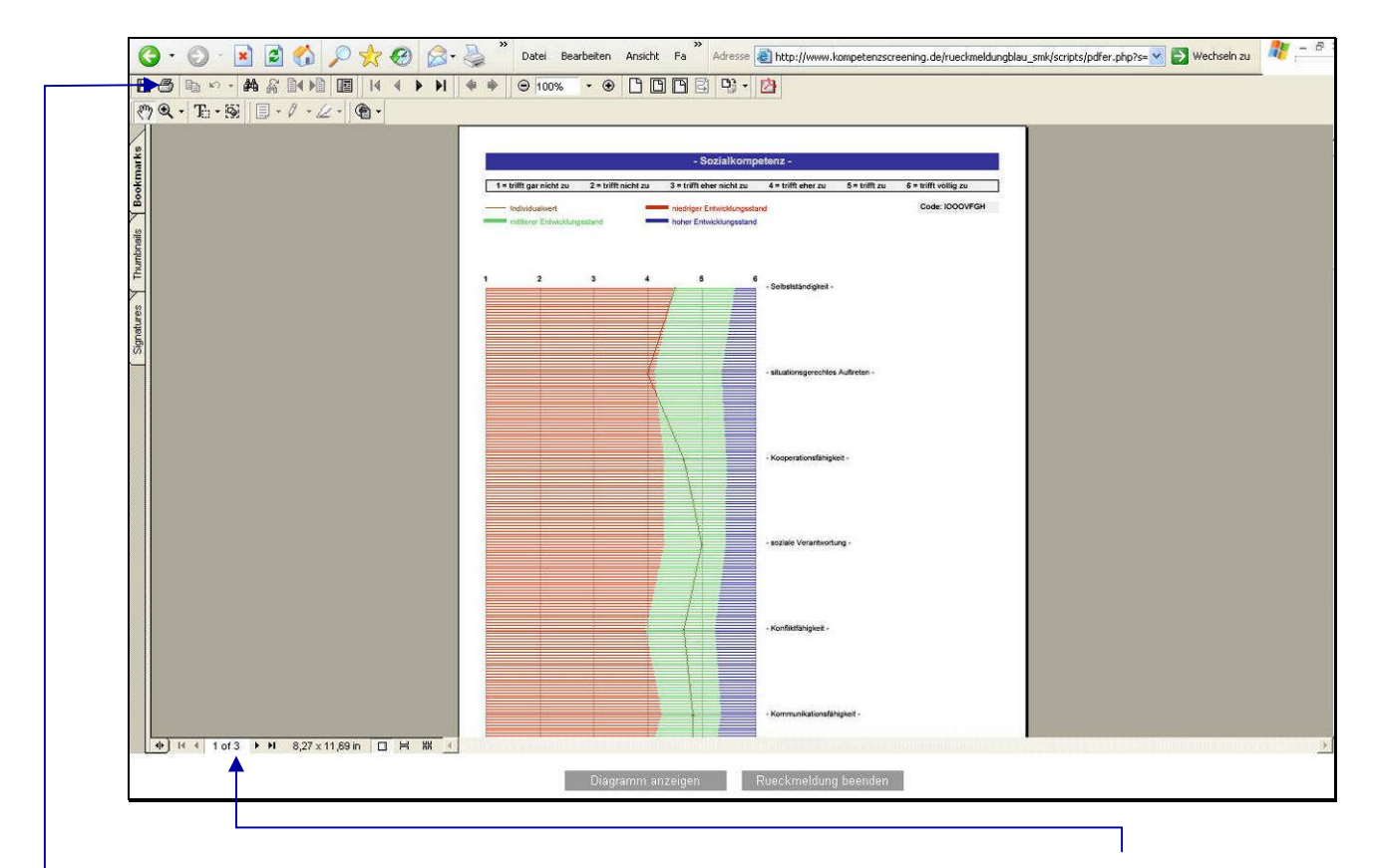

Für jeden Testbereich wird ein Überblicksdiagramm erzeugt. Sie können beliebig die Seiten und somit die angezeigten Testbereiche wechseln.

Der Druckvorgang wird durch Mausklick auf das Druckersymbol gestartet. Achten Sie bitte darauf, dass das Druckersymbol der PDF – Software ausgewählt wird und nicht das Druckersymbol des Browsers.

Durch Mausklick auf die Schaltfläche "Diagramm anzeigen" wird die Druckansicht beendet.

Durch Mausklick auf die Schaltfläche "Rückmeldung beenden" wird die Testung beendet.

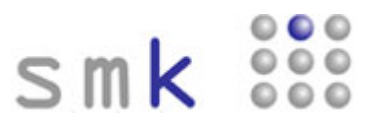

Loginvorgang Gruppenauswertung für den Berufsbildungsverantwortlichen

Zunächst wird durch den Berufsbildungsverantwortlichen die Startseite unter der Adresse http://www.kompetenzscreening.ch/smk/ aufgerufen. Im Menu wählt der Berufsbildungsverantwortliche den Menupunkt Gruppenauswertung starten aus.

| Datei Beart | dre Misrosofi i mierne i Explorer<br>eten Ansicht Fermitien Extras 2                                  |  |
|-------------|----------------------------------------------------------------------------------------------------|--|
| () Zurück - | 🔿 - 👔 🗑 🐔 🖉 Suchen 🚸 Favoriten 🥙 斗 😓 🔟 - 🗔 🛱 %                                                        |  |
| Adresse 🔊 H | ta_//www.kampetenscreening.de/smk/                                                                    |  |
|             | smk 👯                                                                                                 |  |
|             | Menu                                                                                                  |  |
|             | Bitte wählen Sie aus:                                                                                 |  |
|             | Testung starten                                                                                       |  |
|             | Testuna fortsetzen                                                                                    |  |
|             | Gruppenauswertung starten                                                                             |  |
|             | Anmeldeverfahren für eine neue Testung                                                                |  |
|             | Sollten Sie Fragen zum Handling haben, wenden Sie sich an: <u>souhler@kompetenzstreening.de</u>       |  |
|             | Weitere Informationen zu smk finden Sie auf unserer Homepage: <u>http://www.kompetenzscreening.de</u> |  |
|             | evaluation•kompetenzdiagnostik-                                                                       |  |
|             |                                                                                                    |  |
|             |                                                                                                    |  |
|             |                                                                                                    |  |
|             |                                                                                                    |  |

Im darauf folgenden Loginformular gibt der Berufsbildungsverantwortliche das **Befragungskennwort** an, so dass smk in der Lage ist, den Berufsbildungsverantwortlichen der richtigen Befragung zuzuordnen.

| Z sink Login - Window | s internet Explorer                                                                                                    |               | العا            |
|-----------------------|----------------------------------------------------------------------------------------------------|---------------|-----------------|
| 😋 🕑 👻 🙋 http://s      | www.kompetenzscreening.de/smkneublaugrp/scripts/loginprojektdozenk.php                                                                                                    | Soogle        |                 |
| Datei Bearbeiten An   | sicht Favoriten Extras ?                                                                                                    |               |                 |
| 😭 🏟 🏉 smk Login       |                                                                                                    | 🙆 • 📾 · 🖶 • 🕞 | Seite 🔹 🌍 Extra |
|                       | Login Bitte geben Sie unter <b>Befragungskennwort</b> Ihr Befragungskennwort an.<br>Unter sink laufen zur gleichen Zeit verschiedene Befragungen mit unterschiedlichen Inhalten. |               |                 |
| <b>•</b>              | Damik sink die als benouzer der notingen beiragung zuorunen kann, benougt sink das benagungskennwort.                                                                            |               |                 |
|                       | Sollten Sie Fragen zum Handling haben, wenden Sie sich an: <u>spuhler@kompatenzscreening.de</u>                                                                                  |               |                 |
|                       | evaluation · Kompetenzdiagnostik                                                                                                    |               |                 |

Г

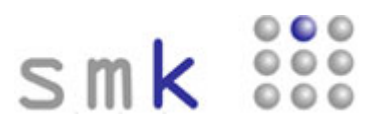

## Loginvorgang Gruppenauswertung für den Berufsbildungsverantwortlichen

Hier gibt der Berufsbildungsverantwortliche zunächst die **Gruppe** an, so dass smk in der Lage ist, den Berufsbildungsverantwortlichen der richtigen Schulklasse oder der richtigen Abteilung im Unternehmen zuzuordnen.

| Datei Bearbeite | n Ansicht Favoriten Extras ?                                                                                                    |                                     |           |
|-----------------|----------------------------------------------------------------------------------------------------|-------------------------------------|-----------|
| 🔶 🏟 🏉 smk       | Login Gruppenauswertung                                                                                                    | 🛉 - 🖾 - 🖷                           | 🔹 🔂 Seite |
|                 | smk 👯                                                                                                    |                                     |           |
|                 | Login                                                                                                    |                                     |           |
|                 | Bitte geben Sie unter <b>Gruppe</b> Ihre Gruppe an. Bitte geben Sie unter <b>Kennwort</b> ihr persönliches Dozentenkennw<br>Sie zu Ihrer Gruppenauswertung. Bitte deaktivieren Sie eventuelle Poup-Blocker. Vielen Dank. | ort an. Nach der Anmeldung gelanger | ĩ         |
|                 | Gruppe: Übungsgruppe                                                                                                    |                                     |           |
|                 | Kennwort:                                                                                                    |                                     |           |
|                 | Anmelden                                                                                                    |                                     |           |
|                 | Sollten Sie Fragen zum Handling haben, wenden Sie sich an: <u>spuhler@kompetenzscreening.de</u>                                                                                                    |                                     |           |
|                 | evaluation•kompetenzdiagnostik-                                                                                                    |                                     |           |
|                 |                                                                                                    |                                     |           |
|                 |                                                                                                    |                                     |           |

Unter **Kennwort** gibt der Berufsbildungsverantwortliche das Kennwort des Berufsbildungsverantwortlichen für die Gruppe an. Jede Gruppe hat ihr eigenes Kennwort.

### Gruppenauswertung für den Berufsbildungsverantwortlichen

Nach Mausklick auf die Schaltfläche "Anmelden" gelangt der Berufsbildungsverantwortliche auf folgendes Gruppenauswertungsformular:

|                                                                                                    |                  |                                  | 6           |             |                |          | uterhach an |
|----------------------------------------------------------------------------------------------------|------------------|----------------------------------|-------------|-------------|----------------|----------|-------------|
| <ul> <li>Action of the second second sec</li></ul> | auswertung.php/s | =a/f95d2/3ee436d45db9da3024ece04 |             |             |                | ×.       | wechsein zu |
| smk 👯                                                                                                    |                  |                                  |             |             |                |          |             |
| Gruppenauswertung                                                                                                    |                  |                                  |             |             |                |          |             |
| Dimension                                                                                                    | Mittelwert       | Standardabweichung               | Minimalwert | Maximalwert | Testteilnehmer | Werte    |             |
| Selbstständigkeit                                                                                                    | 4.19             | 0.98                             | 3           | 6           | 6              | anzeigen |             |
| Kooperationsfähigkeit                                                                                                    | 3.92             | 0.8                              | 2.5         | 4.67        | 6              | anzeigen |             |
| soziale ¥erantwortung                                                                                                    | 4.22             | 0.78                             | 2.83        | 5           | 6              | anzeigen |             |
| Konfliktfähigkeit                                                                                                    | 3.86             | 0.67                             | 2.83        | 4.67        | 6              | anzeigen |             |
| Kommunikationsfähigkeit                                                                                                    | 4.17             | 0.73                             | 3.17        | 5.33        | 6              | anzeigen |             |
| Führungsfähigkeit                                                                                                    | 4.33             | 0.42                             | 3.83        | 4.83        | 6              | anzeigen |             |
| situationsgerechtes Auftreten                                                                                                    | 3.97             | 0.73                             | 3           | 5.17        | 6              | anzeigen |             |
| Reflexivität                                                                                                    | 3.89             | 0.81                             | 2.67        | 4.67        | 6              | anzeigen |             |
| An observation in the second second second second second second second second second second second second second                                                                                                    | 3.72             | 0.93                             | 2.5         | 4.83        | 6              | anzeigen |             |

Unter **Dimension** werden die gemessenen Merkmale (Fähigkeitskonzepte) der Gruppe angezeigt. Unter der Rubrik **Mittelwert** werden die einzelnen Mittelwerte der Gruppe in den unterschiedlichen Dimensionen angezeigt. Die **Standardabweichung** beschreibt die Streuung der Testteilnehmerwerte innerhalb der Gruppe pro Dimension.

Der **Minimalwert** zeigt den niedrigsten Wert an, der von der Gruppe in der jeweiligen Dimension erreicht wurde. Der **Maximalwert** zeigt den höchsten Wert an, der von der Gruppe in der jeweiligen Dimension erreicht wurde. Unter **Testteilnehmer** zeigt smk die Anzahl der Testteilnehmer mit berechenbaren Werten an. smk zieht pro Dimension nur dann Werte zur Berechnung heran, wenn vom Testteilnehmer 75% der entsprechenden Fragen / Indikatoren bearbeitet wurden.

Mit dem Link "anzeigen" werden die Testteilnehmer mit berechenbaren Werten in dieser Dimension – angezeigt. Es wird eine absteigende Reihenfolge, vom Testteilnehmer mit dem höchsten Wert bis zum Testteilnehmer mit dem niedrigsten Wert, abgebildet.

Unter **Mittelwert** sieht man den Mittelwert der Fragen in dieser Dimension pro Teilnehmer. Die Standardabweichung gibt die Streuung der Werte der Indikatoren an.

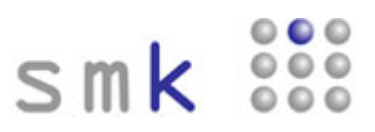

## Gruppenauswertung für den Berufsbildungsverantwortlichen

| smk 👯                         |            |                    |             |             |                |          |
|-------------------------------|------------|--------------------|-------------|-------------|----------------|----------|
| Gruppenauswertung Dimension   | Mittelwert | Standardabweichung | Minimalwert | Maximalwert | Testteilnehmer | Werte    |
| Selbstständigkeit             | 4.19       | 0.98               | 3           | 6           | 6              | anzeigen |
| Kooperationsfähigkeit         | 3.92       | 0.8                | 2.5         | 4.67        | 6              | anzeigen |
| soziale Verantwortung         | 4.22       | 0.78               | 2.83        | 5           | 6              | anzeigen |
| Konfliktfähigkeit             | 3.86       | 0.67               | 2.83        | 4.67        | 6              | anzeigen |
| Kommunikationsfähigkeit       | 4.17       | 0.73               | 3.17        | 5.33        | 6              | anzeigen |
| Führungsfähigkeit             | 4.33       | 0.42               | 3.83        | 4.83        | 6              | anzeigen |
| situationsgerechtes Auftreten | 3.97       | 0.73               | 3           | 5.17        | 6              | anzeigen |
| Reflexivität                  | 3.89       | 0.81               | 2.67        | 4.67        | 6              | anzeigen |
| Analysefähinkeit              | 3.72       | 0.93               | 2.5         | 4.83        | 6              | anzeigen |

Nach Mausklick auf den Link "anzeigen" gelangt der Berufsbildungsverantwortliche auf folgendes Formular:

| gsgruppe/soziale Verantwortu | ng         |              |
|------------------------------|------------|--------------|
| Name                         | Mittelwert | Standardabw. |
| Kunze Elvira                 | 4.17       | 1.07         |
| Mustermann Max               | 3.17       | 0.69         |

Darin wird das Abschneiden der einzelnen Testpersonen in dem jeweiligen Merkmal (Fähigkeitskonzept) angezeigt.

### Gruppenauswertung für den Berufsbildungsverantwortlichen

Durch Mausklick auf "PDF anzeigen" erfolgt eine Gruppenauswertung im Druckformat (PDF – Datei).

Durch Mausklick auf die Schaltfläche "Menu" gelangt der Berufsbildungsverantwortliche zurück zur vorherigen Gruppenauswertung.

Es können beliebig die Seiten und somit die angezeigten Testbereiche gewechselt werden.

Der Druckvorgang wird durch Mausklick auf das Druckersymbol gestartet. Achten Sie bitte darauf, dass das Druckersymbol der PDF – Software ausgewählt wird und nicht das Druckersymbol des Browsers.

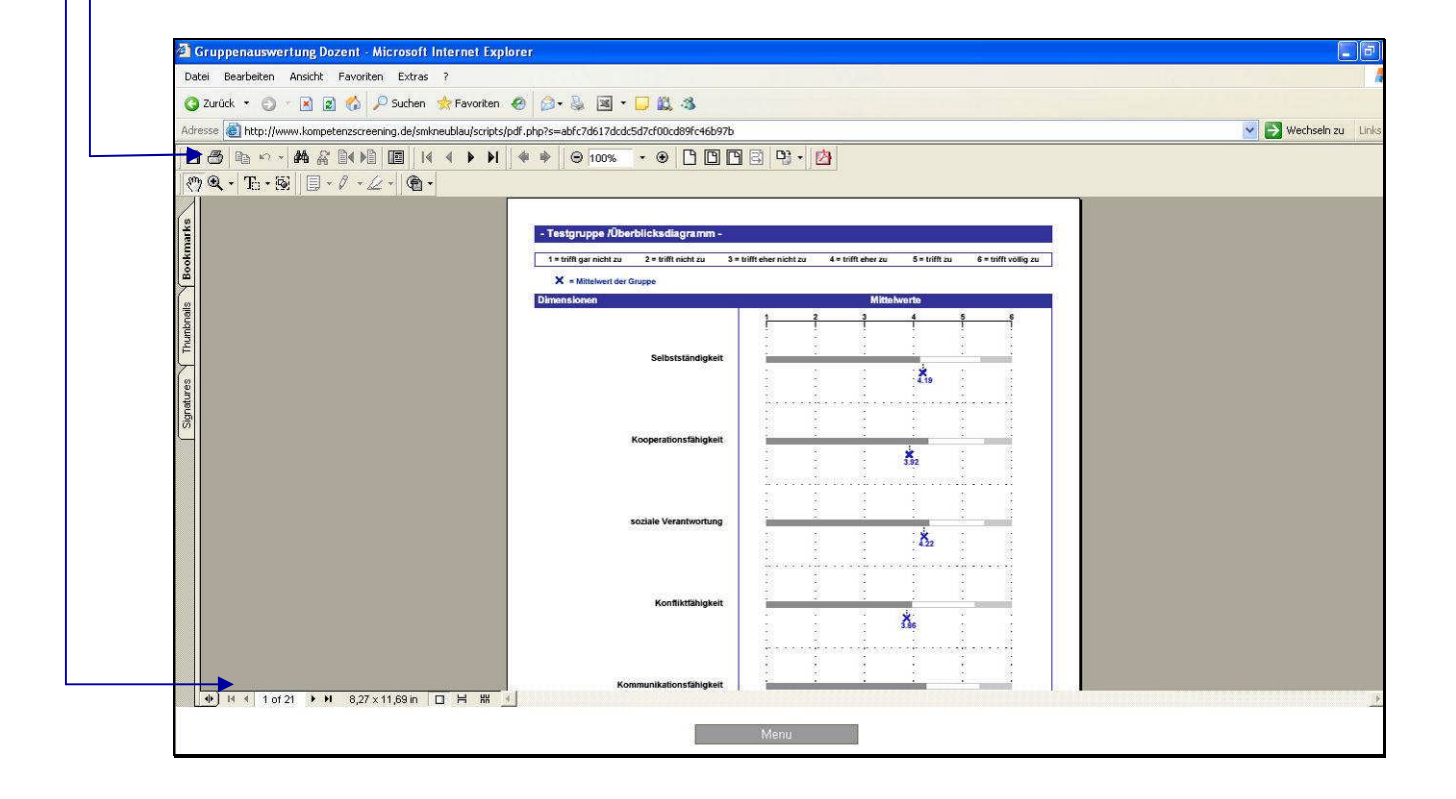

## Gruppenauswertung für den Berufsbildungsverantwortlichen

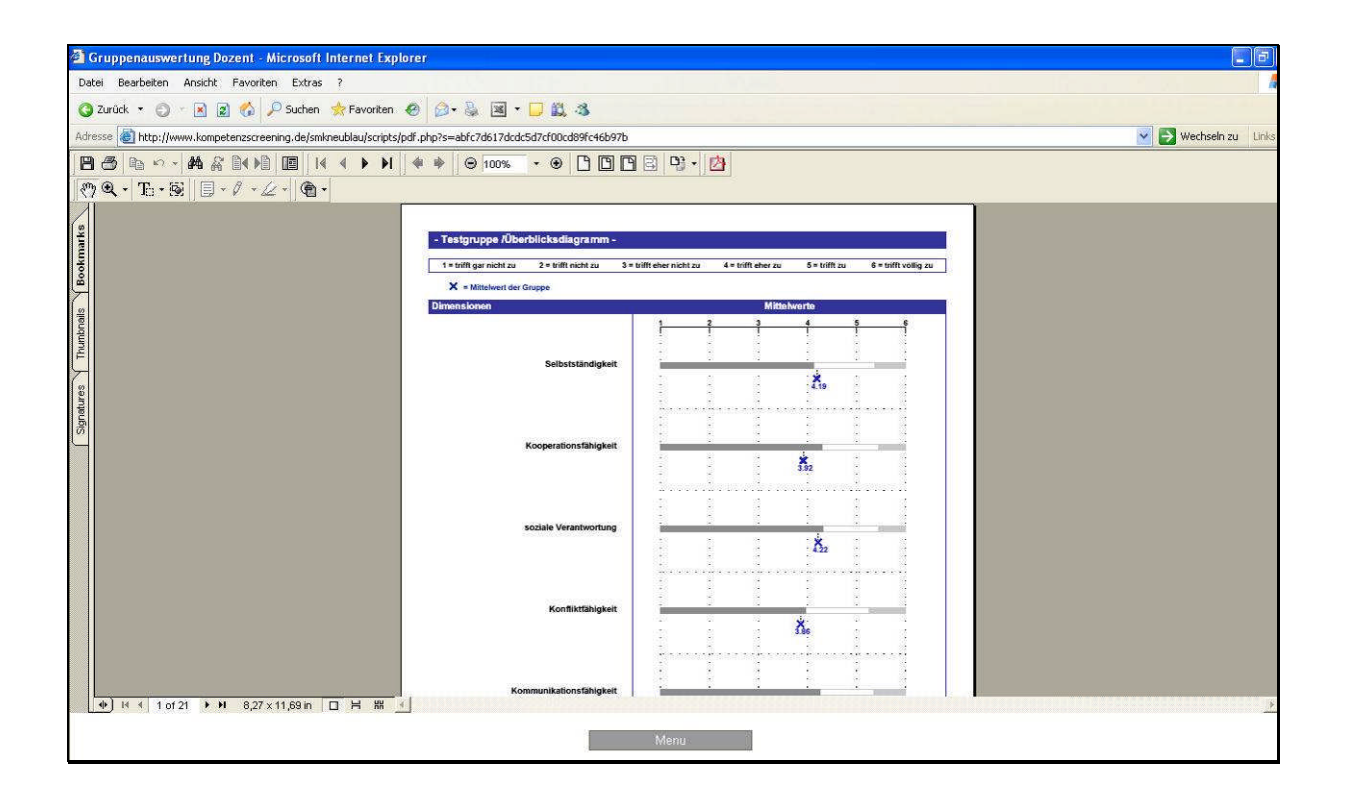

Zunächst erscheint ein Überblicksdiagramm für die ganze Gruppe. Das blaue Kreuz zeigt den Mittelwert der Gruppe pro Dimension an.

Der eingefärbte Hintergrund (dunkelgrau, weiss, hellgrau) erklärt das Abschneiden der Gruppe, gemessen an einer Referenzgruppe.

Blaues Kreuz mit dunkelgrauem Hintergrund bedeutet: niedriger Entwicklungsstand der Gruppe Blaues Kreuz mit weissem Hintergrund bedeutet: mittlerer Entwicklungsstand der Gruppe Blaues Kreuz mit hellgrauem Hintergrund bedeutet: hoher Entwicklungsstand der Gruppe

### Gruppenauswertung für den Berufsbildungsverantwortlichen

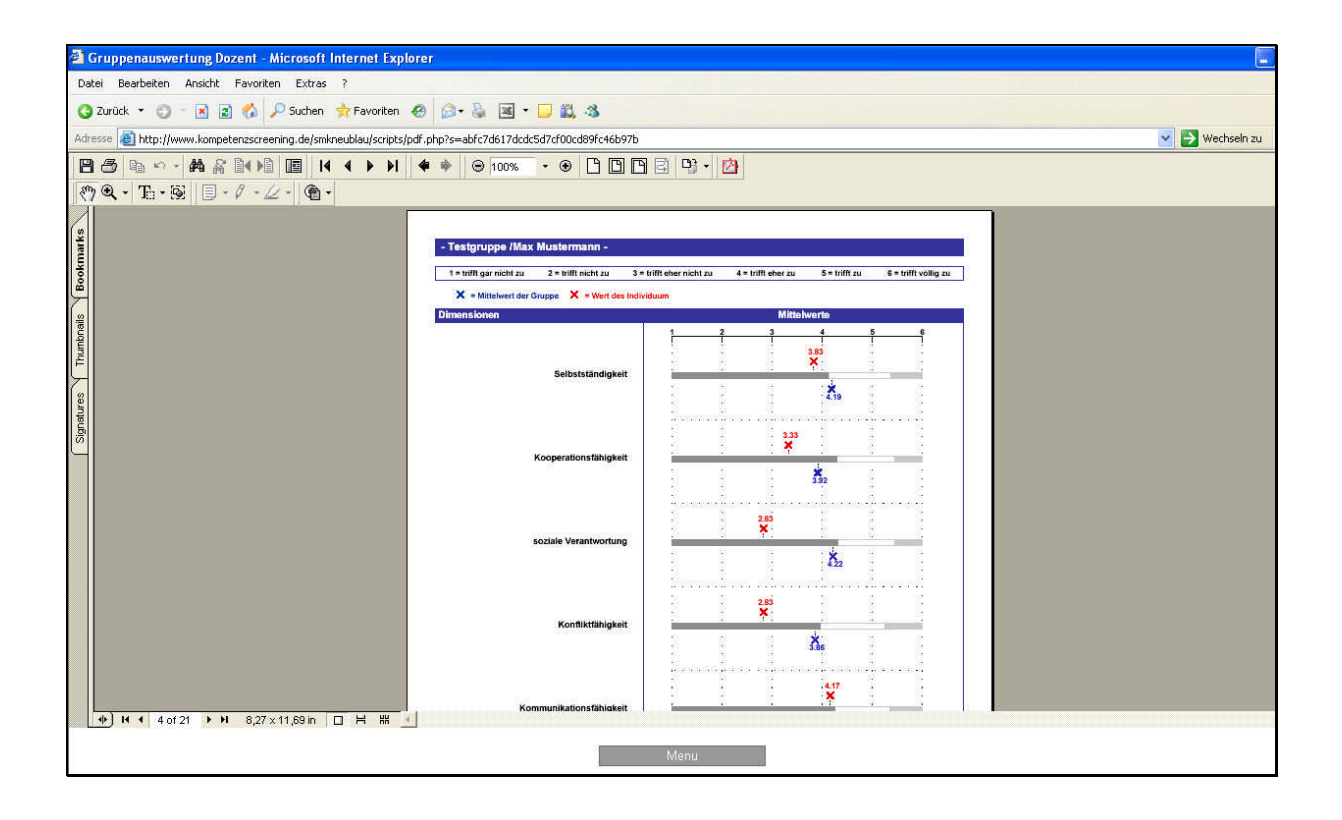

Danach folgen Diagramme für jeden Testteilnehmer. Das rote Kreuz bildet das Abschneiden des Testteilnehmers in einer Dimension ab. Das blaue Kreuz zeigt den Mittelwert der Gruppe in der jeweiligen Dimension. Dieses Diagramm bietet sich zum Vergleich eines Testteilnehmers zur Gruppe an.

Der eingefärbte Hintergrund (dunkelgrau, weiss, hellgrau) erklärt das Abschneiden gemessen an einer Referenzgruppe.

dunkelgrauer Hintergrund bedeutet: niedriger Entwicklungsstand weisser Hintergrund bedeutet: mittlerer Entwicklungsstand hellgrauer Hintergrund bedeutet: hoher Entwicklungsstand

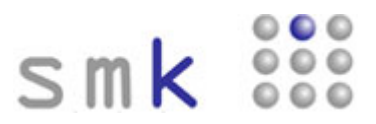

## Anmeldeverfahren für eine neue Testung

Zunächst rufen Sie bitte die Startseite unter der Adresse **http://www.kompetenzscreening.ch/smk/** auf. Im Menu wählen Sie bitte den Menupunkt **Anmeldeverfahren für eine neue Testung** aus.

| Date Beatoleten Anisht Favorten Extras ?                                                                                                    | Smk menu - Microsoft Internet Explorer                          |                                  |
|----------------------------------------------------------------------------------------------------|-----------------------------------------------------------------|----------------------------------|
| 2 vulk · • • • • • • • • • • • • • • • • • •                                                                                                    | Datei Bearbeiten Ansicht Favoriten Extras ?                     |                                  |
| Addesse and http://www.kompetenziscreening.dejsmit                                                                                                    | C Zurück • C • K Z C > Suchen 🛠 Favoriten 🍪 🖾 • 📮 🚉 • 📮 🗸 - 3   |                                  |
| Since       Since         Menu       Bitte wählen Sie aus:         Istuna starten       Istuna fortsetzen         Srunpenauswertung starten       Anmeldeverfahren für eine neue Testung         Sollten Sie Fragen zum Handling haben, wenden Sie sich an: spuhler@kompetenzscreening.de         Weitere Informationen zu smk finden Sie auf unserer Homepage: <a href="http://www.kompetenzscreening.de">http://www.kompetenzscreening.de</a>                          | Adresse all http://www.kompetenzscreening.de/smk/               |                                  |
| Menu         Bitte wählen Sie aus:         Iestung starten         Testung fortsetzen         Gruppenauswertung starten         Anmeldeverfahren für eine neue Testung         Sollten Sie Fragen zum Handling haben, wenden Sie sich an: <a href="mailto:spubler@kompetenzscreening.de">spubler@kompetenzscreening.de</a> Weitere Informationen zu smk finden Sie auf unserer Homepage: <a href="http://www.kompetenzscreening.de">http://www.kompetenzscreening.de</a> | smk 👯                                                           |                                  |
| Bitte wählen Sie aus:         Testuna starten         Testuna fortsetzen         Gruppenauswertung starten         Anmeldeverfahren für eine neue Testung         Sollten Sie Fragen zum Handling haben, wenden Sie sich an: <a href="mailto:spuhler@kompetenzscreening.de">spuhler@kompetenzscreening.de</a> Weitere Informationen zu smk finden Sie auf unserer Homepage: <a href="http://www.kompetenzscreening.de">http://www.kompetenzscreening.de</a>              | Menu                                                            |                                  |
| Testuna starten<br>Testuna fortsetzen<br>Gruppenauswertung starten<br>Anmeldeverfahren für eine neue Testung<br>Sollten Sie Fragen zum Handling haben, wenden Sie sich an: <u>spuhler@kompetenzscreening.de</u><br>Weitere Informationen zu smk finden Sie auf unserer Homepage: <u>http://www.kompetenzscreening.de</u>                                                                                                    | Bitte wählen Sie aus:                                           |                                  |
| Testung fortsetzen<br>Gruppenauswertung starten<br>Anmeldeverfahren für eine neue Testung<br>Sollten Sie Fragen zum Handling haben, wenden Sie sich an: <u>spuhler@kompetenzscreening.de</u><br>Weitere Informationen zu smk finden Sie auf unserer Homepage: <u>http://www.kompetenzscreening.de</u>                                                                                                    | Testung starten                                                 |                                  |
| Gruppenauswertung starten<br>Anmeldeverfahren für eine neue Testung<br>Sollten Sie Fragen zum Handling haben, wenden Sie sich an: <u>spuhler@kompetenzscreening.de</u><br>Weitere Informationen zu smk finden Sie auf unserer Homepage: <u>http://www.kompetenzscreening.de</u>                                                                                                    | Testung fortsetzen                                              |                                  |
| Anmeldeverfahren für eine neue Testung Sollten Sie Fragen zum Handling haben, wenden Sie sich an: <u>spuhler@kompetenzscreening.de</u> Weitere Informationen zu smk finden Sie auf unserer Homepage: <u>http://www.kompetenzscreening.de</u>                                                                                                    | Gruppenauswertung starten                                       |                                  |
| Sollten Sie Fragen zum Handling haben, wenden Sie sich an: <u>spuhler@kompetenzscreening.de</u><br>Weitere Informationen zu smk finden Sie auf unserer Homepage: <u>http://www.kompetenzscreening.de</u>                                                                                                    | Anmeldeverfahren für eine neue Testung                          |                                  |
| Weitere Informationen zu smk finden Sie auf unserer Homepage: http://www.kompetenzscreening.de                                                                                                    | Sollten Sie Fragen zum Handling haben, wenden Sie sich an: spul | nler@kampetenzscreening.de       |
|                                                                                                    | Weitere Informationen zu smk finden Sie auf unserer Homepage:   | http://www.kompetenzscreenina.de |
|                                                                                                    |                                                                 |                                  |
| evaluation * kompetenzdiagnostik-                                                                                                    | evaluation-kompetenzdiagnostik                                  |                                  |
|                                                                                                    |                                                                 |                                  |
|                                                                                                    |                                                                 |                                  |
|                                                                                                    |                                                                 |                                  |
|                                                                                                    |                                                                 |                                  |

Daraufhin werden Sie von smk aufgefordert die persönlichen Daten einzugeben. Die Anschrift der persönlichen Daten ist gleichzeitig die Rechnungsanschrift.

| 🗿 smk - Microsoft Internet Explorer                                                                                                    |                                                                                                    |                         |
|----------------------------------------------------------------------------------------------------|----------------------------------------------------------------------------------------------------|-------------------------|
| Datei Bearbeiten Ansicht Favoriten Extras ?                                                                                                    |                                                                                                    | 4                       |
| 🧿 Zurück 🝷 🐑 💿 🔹 👔 🐔 🔎 Suchen 🤞                                                                                                    | Favoriten 🙆 🎯 📲 🔹 🥃 🏭                                                                                                    |                         |
| Adresse 1 http://www.kompetenzscreening.de/anmeld                                                                                                    | ung/scripts/Neuanmeldung.php                                                                                                    | 💌 🛃 Wechseln zu 🛛 Links |
| Cresoliche Datei<br>Persoliche Datei<br>Anrede:<br>Vorname:<br>Nachname:<br>Instrut/Firma:<br>Straße/Hausnummer:<br>PLZ/Ort:<br>Land:<br>Telefon:<br>E-Mail: | Herr         Max         Musterschule         Musterschule         Musterstadt         993990         Musterstadt         Schweiz         Ood1/33/3999         spuhler@kompeterzscreening.de |                         |

### Anmeldeverfahren für eine neue Testung

Nach Mausklick auf die Schaltfläche ">>Weiter" erscheint ein Formular zum Anlegen des Befragungsnamens und des Befragungskennwortes.

Der **Befragungsname** benennt den Speicherort der Daten Ihrer Befragung auf unserem Server. Bei technischen Schwierigkeiten können wir Ihnen gezielt weiter helfen, wenn Sie bei Inanspruchnahme unseres Supports den Befragungsnamen nennen.

Unter smk laufen zur gleichen Zeit viele verschiedene Befragungen mit unterschiedlichen Inhalten. Damit smk die Testteilnehmer und die Berufsbildungsverantwortlichen der richtigen Befragung zuordnen kann, benötigt smk das **Befragungskennwort**. Das Befragungskennwort verbindet die Benutzer beim Login zu deren Befragung.

| 🤌 smk - Windows Internet Explorer                                                                                  |                                                                                                    |                          |
|----------------------------------------------------------------------------------------------------|----------------------------------------------------------------------------------------------------|--------------------------|
| 🚱 🕞 👻 👔 http://www.kompetenzscreening.de/anmeldungneu/scripts/Neuanmeldung1.php?s=765aa1510760a939185a2288e4036114 | 🖌 😽 🗶 Google                                                                                                | ۶                        |
| Datei Bearbeiten Ansicht Favoriten Extras ?                                                                        |                                                                                                    |                          |
| 🚖 🕸 🏉 sink                                                                                                    | 🙆 • 📾 • 1                                                                                                   | 🖶 🔹 🔂 Seite 🔹 🎯 Extras 🔹 |
| <form></form>                                                                                                    | vortgeschützt. Deshalb müss<br>agungsnamen ohne<br>ür die Befragung, ebenfalls<br>nworteingabe. Klicken Sie | sen                      |

## Anmeldeverfahren für eine neue Testung

Nach Mausklick auf die Schaltfläche ">>Weiter" erscheint ein Formular zur Auswahl der Kompetenzbereiche, die in der Testung gemessen werden sollen. Sie können damit die Inhalte des Fragebogens festlegen.

| 🖉 smk - Windows Int | ernet Explorer                                                                                                    |              |                        |
|---------------------|----------------------------------------------------------------------------------------------------|--------------|------------------------|
| 🔄 🔍 👻 🙋 http://     | /www.kompetenzscreening.de/anmeldung/scripts/Neuanmeldung2.php?s=55d243560240a67a15695e9a13454b00                                                                                                    | 🖌 🎸 🗙 Google | P                      |
| Datei Bearbeiten A  | nsicht Favoriten Extras ?                                                                                                    |              |                        |
| 🚖 🏟 🌈 smk           |                                                                                                    | 🙆 • 📾 - 🖶 ·  | • 🔂 Seite 🔹 🎯 Extras 🔹 |
|                     | Sciel       See         Deptember construction assessible         Sozial-, Methoden- und Personalkompetenz von Lernenden in der Sekundarstufe 1 und II         Sozial-, Methoden- und Personalkompetenz von Lernenden in der Sekundarstufe 1 und II         Sozial-, Methoden- und Personalkompetenz von Lernenden in der Sekundarstufe 1 und II         Sozial-, Methoden- und Personalkompetenz von Lernenden in der Sekundarstufe 1 und II         Sozial-, Methoden- und Personalkompetenz von Lernenden in der Sekundarstufe.         Radmannische Kompetenzen sowie Sozial-, Methoden- und Personalkompetenz von Lernenden in der Sekundarstufe und II sowie in der beruflichen Grundbildung für Lehrkräfte II         Kasten: 600 SFr zuzüglich Mehrwertsteuer für 30 Testpersonen.         Sozien: 650 SFr zuzüglich Mehrwertsteuer für 30 Testpersonen. |              |                        |

### Anmeldeverfahren für eine neue Testung

Nach Mausklick auf die Schaltfläche ">>weiter" erscheint ein Formular zur Angabe der **Gruppen**. Innerhalb einer Befragung gibt es verschiedene Gruppen, die ausgewertet werden. Die Gruppe identifiziert die Abteilung oder Schulklasse, der Sie zugehörig sind. Somit ist smk in der Lage, Ihre Daten richtig zuzuordnen und auszuwerten.

Geben Sie dazu im linken Textfeld einen Gruppennamen ein und klicken Sie auf die Schaltfläche "Gruppe anlegen". Die soeben angelegte Gruppe erscheint dann im rechten Listenfeld unter "Ihre Gruppen":

| 🖉 smk - Windows Internet Explorer                                                                                                    |                                                    |                          |
|----------------------------------------------------------------------------------------------------|----------------------------------------------------|--------------------------|
| 🚱 💿 👻 http://www.kompetenzscreening.de/anmeldungneu/scripts/Neuanmeldung3.php?s=55d243560240a67a15695e9a13454b00 💌 4-9                                                                                                    | Google                                             | Q                        |
| Datel Bearbeiten Ansicht Favoriten Extras ?                                                                                                    |                                                    |                          |
| 🛊 🏘 🖉 smk                                                                                                    | <b>•</b> •                                         | 🖶 🔹 🔂 Seite 🔹 🎯 Extras 🔹 |
| Since       Since         Despensation       Since         Varpensation       Since         Nach der Testung erhalten Sie eine Gruppenauswertung. Dazu muss sich jeder Teilnehmer beim Login einer Gruppe zuordnen (z.B. '<br>Bankauszubildende'). Um Ihre Gruppen anzulegen, tragen Sie im linken Testfield jeweils die Gruppennamen ein, die Sie in der Testi-<br>möchten. Klicken Sie dann auf die Schältfläche 'Gruppe zu löschen, klicken Sie zunächst im rechten Listenfeld die Gruppe ann in der rechten Listenfeld die Gruppe an, die Sie<br>möchten. Klicken Sie dann auf die Schältfläche 'Gruppe löschen'.         Ihre Gruppe anlegen       Ihre Gruppe n:<br>Auswertungsgruppe | Treher' ode<br>ng auswert<br>die von Ihn<br>öschen | ir<br>en<br>ten          |
| weiter>> evaluation·kompetenzdiagnostik                                                                                                    |                                                    |                          |

Wenn Sie eine angelegte Gruppe löschen möchten, klicken Sie zunächst mit der Maus im rechten Listenfeld die Gruppe an, die gelöscht werden soll. Klicken Sie dann mit der Maus auf die Schaltfläche "Gruppe löschen".

Wenn Sie alle Gruppen angelegt haben, klicken Sie bitte auf die Schaltfläche "weiter>>".

### Anmeldeverfahren für eine neue Testung

Im darauf folgenden Formular werden für die soeben angelegten Gruppen die Berufsbildungsverantwortlichen als Auswerter für die Gruppen angelegt. Die Berufsbildungsverantwortlichen haben durch Ihr Kennwort Zugriff auf die Gruppenauswertung einer bestimmten Gruppe. Wählen Sie dazu zunächst die Gruppe aus dem Listenfeld "Gruppe" aus, für die Sie einen

Berufsbildungsverantwortlichen anlegen möchten. Vergeben Sie unter dem Feld "Dozentennamen" einen Namen für den Berufsbildungsverantwortlichen.

Legen Sie dann im Feld "Kennwort" das Kennwort für den Berufsbildungsverantwortlichen fest, mit dem er Zugang zur Gruppenauswertung der Gruppe erhält.

| Smk - Windows Internet Explorer                                                                                                    |                                                                                                    |
|----------------------------------------------------------------------------------------------------|----------------------------------------------------------------------------------------------------|
| 😮 🔊 🔹 🔊 http://www.kompetenzscreening.de/anmeldungneu/scripts/Neuanmeldung4.php?s=55d243560240a67a15695e9a                                                                                                    | 3454600 💌 🛃 🔀 Google)                                                                                                    |
| Datei Bearbeiten Ansicht Favoriten Extras ?                                                                                                    |                                                                                                    |
| 🚖 🏟 🍘 smk                                                                                                    | 🚹 🔻 🔝 👘 🖬 🖓 Seite 🕶 🎯 Extras 🗸                                                                                                    |
| content       Since Since         Deter       Market and set of the set of the | r die jeweiligen Gruppenberichte einsehen können, sind diese<br>ir für die Dozenten bzw. Auswerter anlegen, Wählen Sie daher<br>und ein Kennwort anlegen möchten. Vergeben Sie im zweiten Feld<br>rten Feld wiederholen Sie bitte die Kennworteingabe. Klicken Sie<br>in. Wenn Sie für alle Gruppen einen Dozentennamen und ein Kennwort<br>jen dann durch die Schaltfläche "Weiter" zum nächsten Schritt. |

Durch Mausklick auf die Schaltfläche ">>Weiter" wird der Berufsbildungsverantwortliche mit dem Kennwort gespeichert. Wählen Sie nun die nächste Gruppe aus dem Listenfeld "Gruppe" aus und wiederholen Sie den Vorgang.

Wenn Sie den Vorgang für alle Gruppen abgeschlossen haben, gelangen Sie durch Klick auf die Schaltfläche ">>weiter" zur Überprüfung Ihrer Angaben.

#### Anmeldeverfahren für eine neue Testung

Scrollen Sie die Seite bis nach unten und überprüfen Sie Ihre Angaben auf Richtigkeit. Sind alle Angaben richtig, klicken Sie bitte auf die Schaltfläche "Umfrage anlegen".

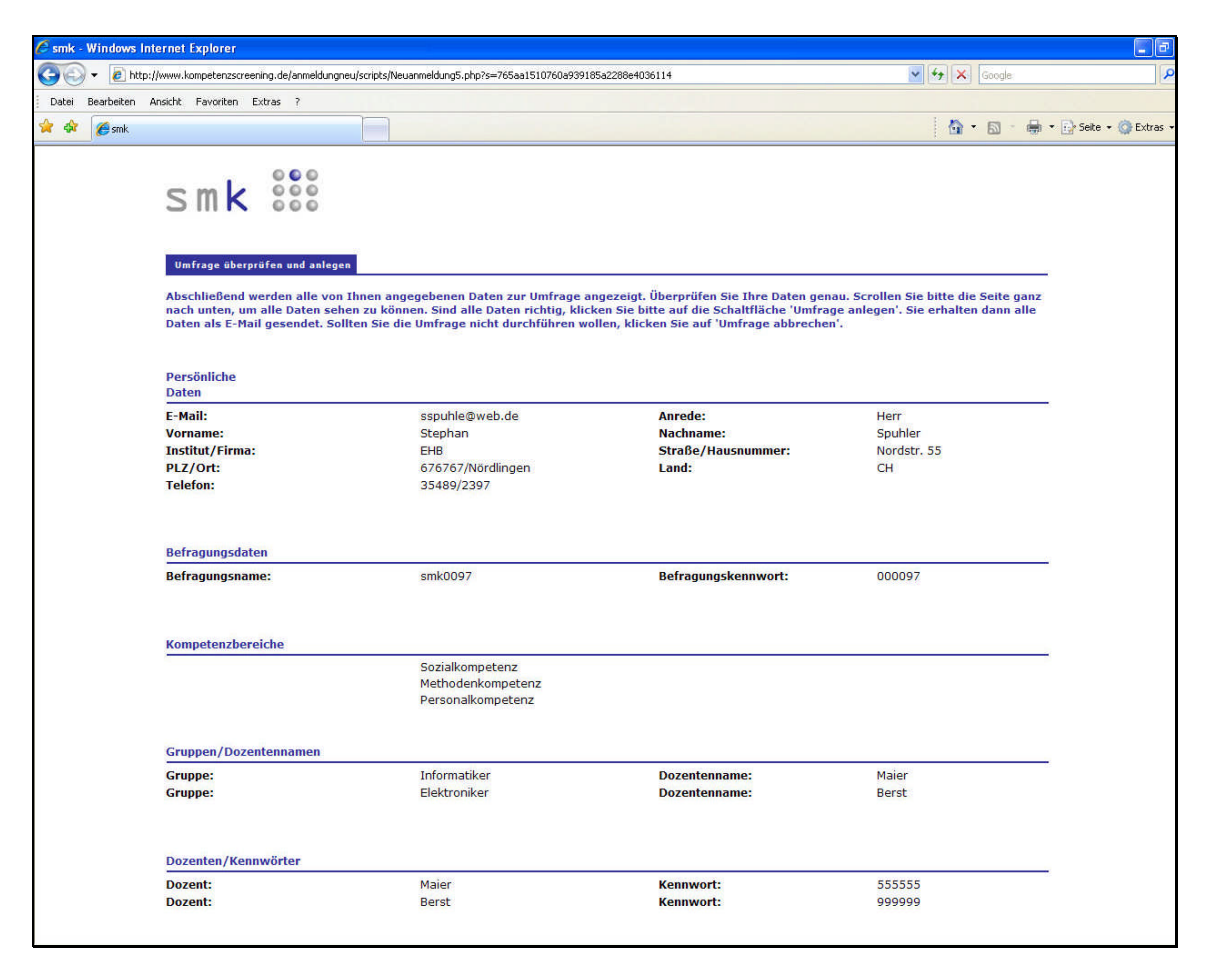

### Anmeldeverfahren für eine neue Testung

Nachfolgend erhalten Sie eine Kurzanleitung zum Umgang mit dem Tool, die sämtliche Kennwörter für Ihre Befragung enthält. Drucken Sie sich diese Kurzanleitung aus, und bewahren Sie diese sorgfältig auf, da diese sämtliche Kennwörter für Ihre Befragung enthält. Nach der Anmeldung wird die Befragung innerhalb von drei Werktagen von uns freigeschaltet. Die Freischaltung wird Ihnen von uns per Email bestätigt.

| Vorname:<br>Institut/Firma:<br>Postleitzahl:<br>Land: | Stephan<br>EHB                                                                                                    | 110 000000000                             |                                                           |
|-------------------------------------------------------|----------------------------------------------------------------------------------------------------|-------------------------------------------|-----------------------------------------------------------|
| cman.                                                 | 88888<br>DE<br>spuhler@kompetenzscreening.de                                                                                                    | Nachname:<br>Strasse:<br>Ort:<br>Telefon: | Spuhler<br>Ahornweg 15<br>Kleinlauterbach<br>348098/35489 |
| Die Schritte zu<br>1.Mit folgendem                    | n Ausfullen des Fragebogens:<br>Link gelangen Sie auf ein Menusystem:                                                                                                    |                                           |                                                           |
| Klicken Sie au<br>Testung starte                      | dieser Seite bitte auf den Menupunkt:<br>n                                                                                                    |                                           |                                                           |
| CNO - Kreater                                         | allighted annual followi                                                                                                    | ENGE                                      | 1000                                                      |
|                                                       |                                                                                                    | 8-0                                       | 1 min - 22 min -                                          |
| S                                                     | mk III                                                                                                    |                                           |                                                           |
|                                                       |                                                                                                    | 12.                                       |                                                           |
| . 10                                                  | The second second second second second second second second second second second second second second second se                                                                                                    |                                           |                                                           |
|                                                       | Tankin Infestion                                                                                                    |                                           |                                                           |
|                                                       | and the other sectors and the sectors of the sectors of the sector |                                           |                                                           |
|                                                       | en de Organise medingheter, vivien de entrete et <u>material-production</u>                                                                                                    | 1040<br>11-21                             |                                                           |
| 10                                                    | nen bekenden av det forser bil och angare standssan från liven bekende som                                                                                                    |                                           |                                                           |
| 144<br>144                                            | en beforden er zu erk freier fin all einen versionen film. Sons kommen zun<br>Han han versionen eine die                                                                                                    |                                           |                                                           |
| 10                                                    | en bilevalenen forsekter for alle alle einen einen son itten innen besonderen son.                                                                                                    |                                           |                                                           |
| 100<br>100                                            | er bil fondelsen fond forer fon af open strongen tilse. Den benefengen<br>inn i er singefondt annet fo                                                                                                    |                                           |                                                           |